## Adobe Sign External Agencies

### **Existing Users**

- 1. Navigate to the Sign Portal
  - a. https://stateofhawaii2.echosign.com/public/login
  - b. Type in your email that was linked to your eSign account
  - c. Click Continue

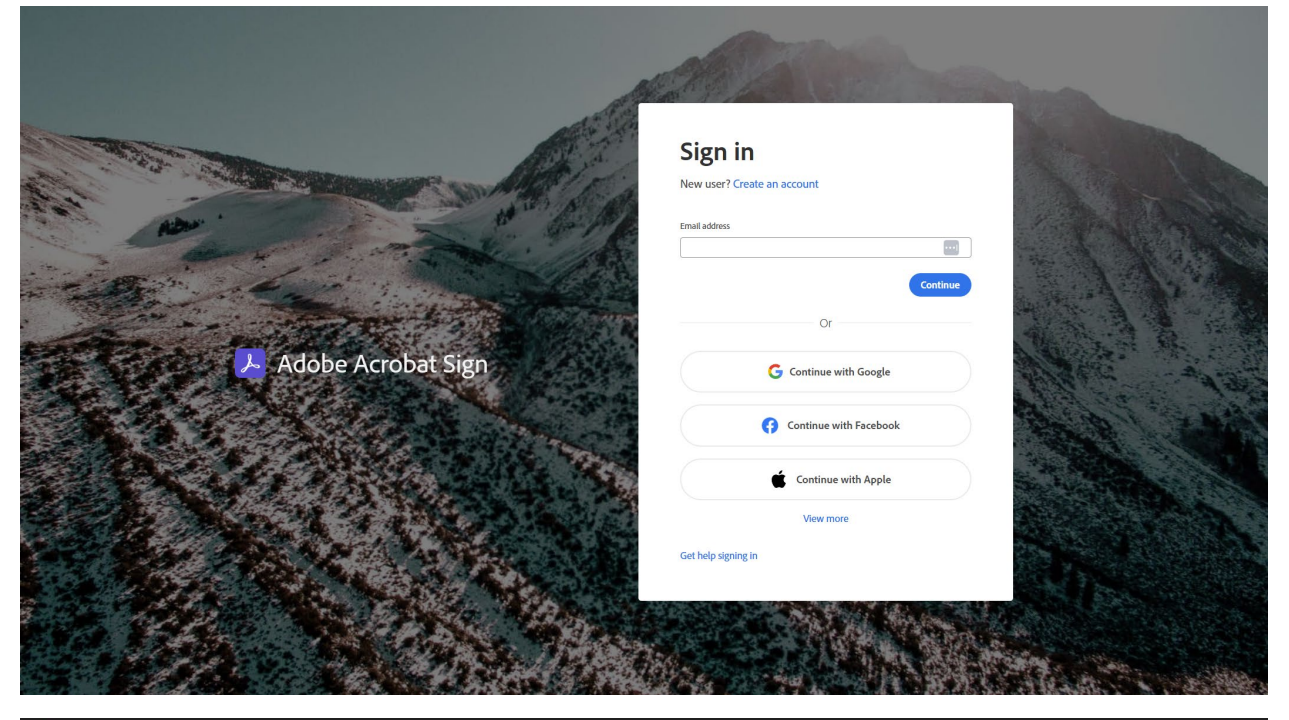

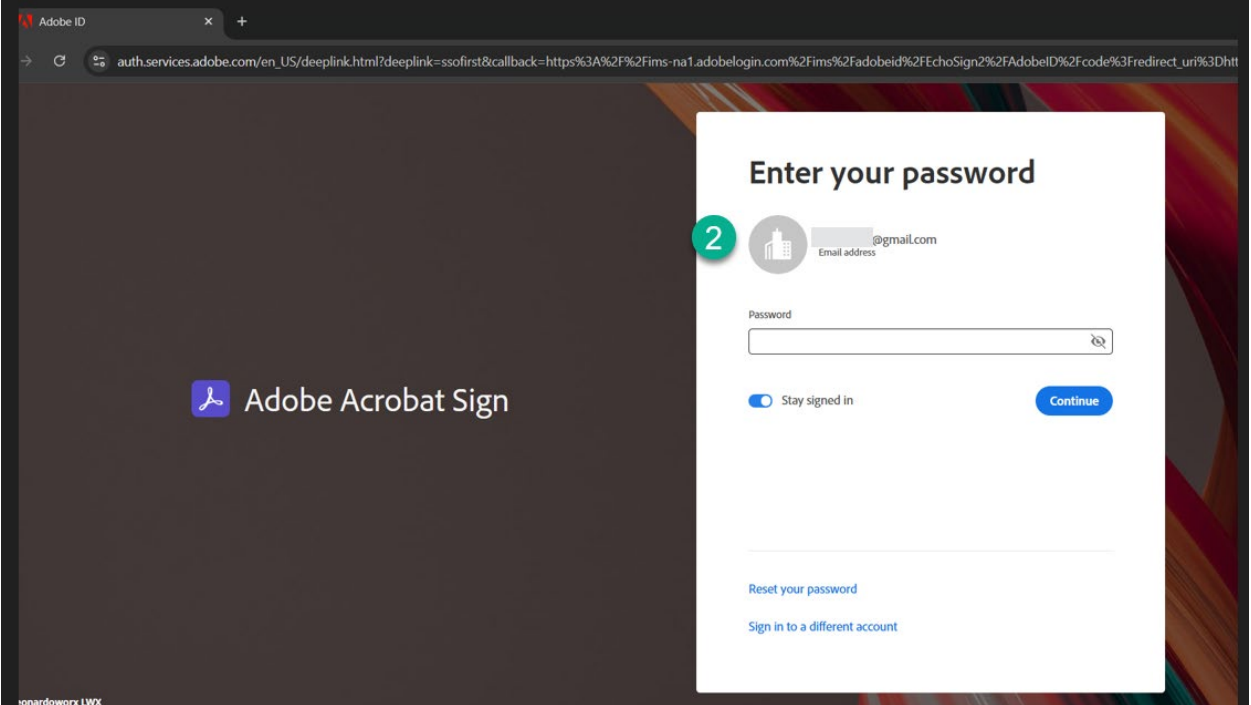

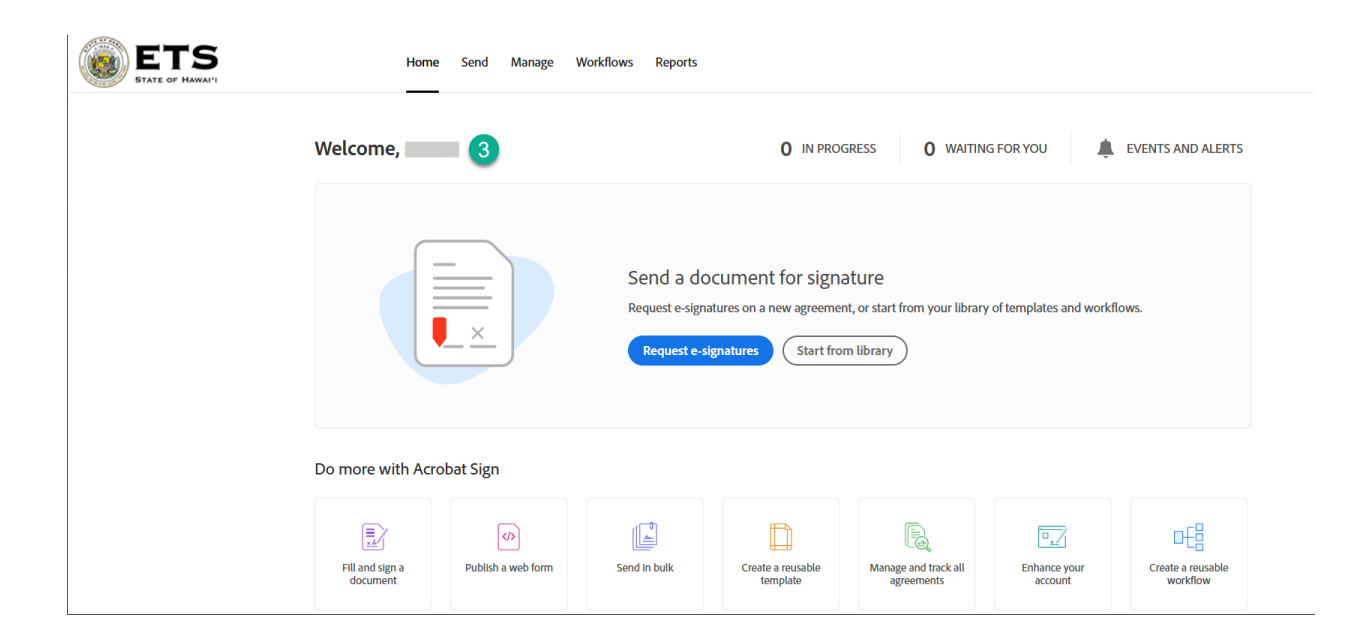

#### **New Users**

- 1. Welcome email
  - a. Click on Get Started button

#### Λdobe

Welcome! Here's how to get started with Acrobat Sign Solutions for enterprise - TRNS

Your admin at State of Hawaii - External Agencies has given you access to Acrobat Sign Solutions for enterprise -TRNS.

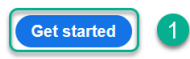

With Adobe Acrobat Sign, you'll be able to:

- E-sign on computers and mobile devices
- Track files out for signature
- Get signatures from others
- Store and manage signed documents

#### 2. Verify your Identity screen

- a. Click on **Continue**
- b. Enter Code from email and click continue.

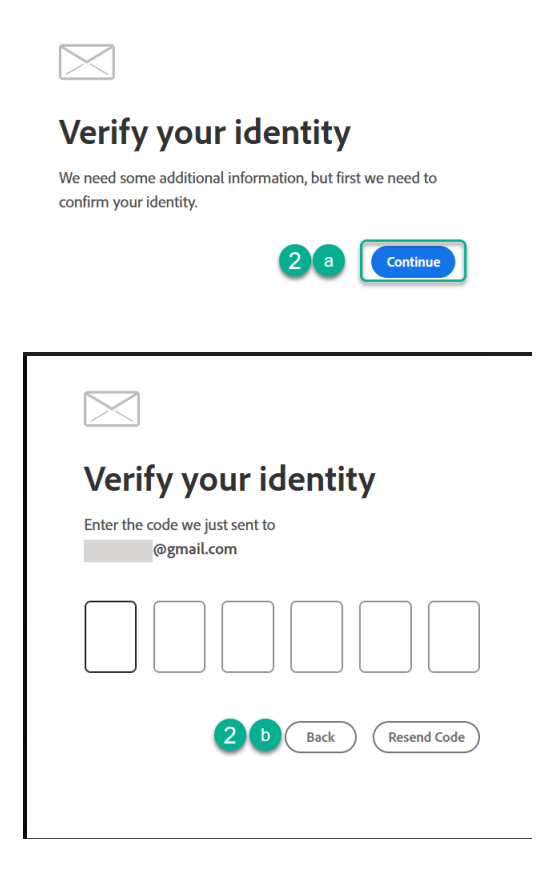

**NOTE:** You may be prompted to add a phone number/email to your account. You may either do so or click "Not Now" twice to continue.

- 3. Fill in account and click Complete Account button
  - a. Important! Date has to be at least 18 years old. If not, it will lock the account for 24 hours.
  - b. You may be asked for the Month and Year as a security question, so please be sure to remember what you input.

**NOTE:** You may ignore the "Personal Account" wording under your email address. The system will connect you to your existing account if you input your previously established email address.

# Complete your account Please create a password for your account.

| @gmail.com 4                                                                                                    |
|----------------------------------------------------------------------------------------------------|
| First name Last name                                                                                                    |
| Password                                                                                                    |
| Month Year                                                                                                    |
| Country/Region United States<br>By clicking Complete account, I agree that:<br>• I have read and accepted the Terms of Use<br>• The Adobe family of companies may keep<br>emails about products and services. |
| See our Privacy Policy for more details or to opt-out at any time.                                                                                                    |

4. Logged into the Sign Portal

| ETS<br>STATE OF HAWAI'I | Home                                                                                                    | Send Manage              | Workflows Reports |                               |                                 |                         |                               |
|-------------------------|----------------------------------------------------------------------------------------------------|--------------------------|-------------------|-------------------------------|---------------------------------|-------------------------|-------------------------------|
|                         | Welcome,                                                                                                    | 5                        |                   | 0 IN PROG                     | RESS <b>O</b> WAITING           | S FOR YOU               | EVENTS AND ALERTS             |
|                         | Send a document for signature   Request e-signatures on a new agreement, or start from your library of templates and workflows.   Request e-signatures   Start from library |                          |                   |                               |                                 |                         |                               |
|                         | Fill and sign a document                                                                                                    | ()<br>Publish a web form | Send in bulk      | Create a reusable<br>template | Manage and track all agreements | Enhance your<br>account | Create a reusable<br>workflow |